# Реферальная программа

- Описание работы модуля
- . Термины •
- Настройка реферальной системы
  - Добавление категорий пользователей реферальной системы
  - Настройка дней действия системы для реферера
  - Работа с реферерами
    - Добавление пользователей в категорию
    - Редактировать список рефереров
  - Посмотреть доходы реферера
  - Редактировать условия в категории
  - Удалить категорию
- Выстраиваем реферальную систему
- Регистрация пользователя по реферальной ссылке •
  - Как реферер получает доход?
    - Добавление рефералов
    - Принцип начисления дохода
      - Куда начисляются доходы реферера?

Инструмент для удержания действующих пользователей сайта и привлечения новых покупателей.

#### Расположение в админке: Продвижение > Реферальные системы

| 📜 Заказы           | 🖀 > <u>Продвижение</u> > Реферальные системы |                     |          |                   |
|--------------------|----------------------------------------------|---------------------|----------|-------------------|
|                    | Поисковая оптимизация Социальные сети        | Реферальные системы | Рассылки | Отзывы о магазине |
| \$ Ценообразование | Реферальные системы Настройки                |                     |          |                   |
| Продвижение        | Реферальные системы                          | Добавить категорию  |          |                   |
| Содержание         | Название                                     | Дейс                | твия     |                   |
|                    | Участник                                     | + 4                 | 88       |                   |
| 📰 Каталог          |                                              |                     |          |                   |
| 🐸 Пользователи     |                                              |                     |          |                   |
| 🖋 Конфигурация     |                                              |                     |          |                   |
| <b>Ш</b> Отчеты    |                                              |                     |          |                   |
| 🔅 Плагины          |                                              |                     |          |                   |
|                    |                                              |                     |          |                   |

## Описание работы модуля

У зарегистрированных пользователей в личном кабинете указывается индивидуальная реферальная ссылка. Новые пользователи (рефералы) либо заходят по ссылке (тем самым автоматически определяется реферер), либо вводят логин реферера при регистрации.

Реферер получает установленный агентом процент от завершенных сделок (считается цена товаров) реферала. Агент имеет возможность заводить разные группы рефереро со своим процентом для каждой группы.

Доход (процент) зачисляется на личный счет реферера и может быть использован для оплаты заказов.

Подробное описание пользы для бизнеса тут: Реферальная программа (описание модуля)

# Термины

Реферал (сын) — новый пользователь, пришедший по ссылке или приглашению существующего пользователя сайта. Реферер (отец) — пользователь сайта, пригласивший нового пользователя и получающий в дальнейшем доход от его заказов. Доход реферера — процент от стоимости товаров, оплаченных и полученных рефералом (по завершенным заказам). Группа рефереров — группы пользователей, установленные администратором сайта, для каждой группы задается величина процента дохода реферера.

# Настройка реферальной системы

Чтобы модуль реферальной системы начал свою продуктивную работу, необходимо добавить категории участников системы. Для этого открываем вкладку «Реферальные системы» в разделе «Продвижение»:

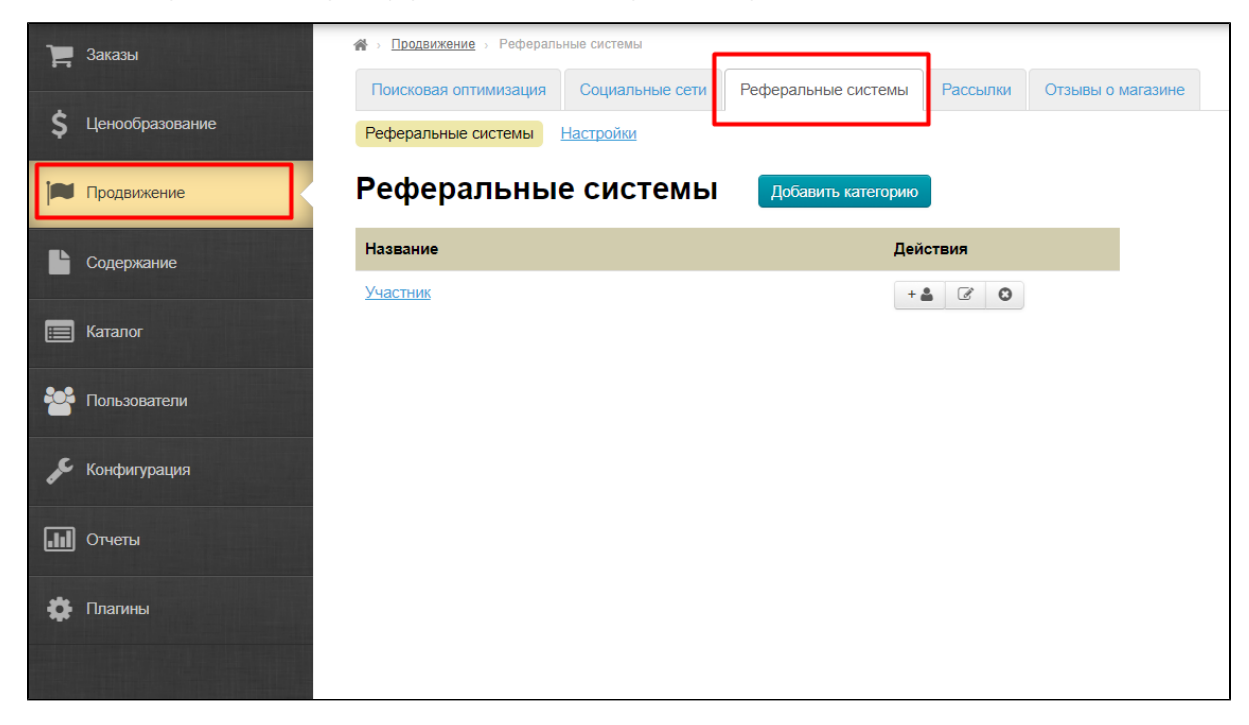

#### Добавление категорий пользователей реферальной системы

Нажимаем на кнопку «Добавить категорию»:

| <b>А</b> → <u>Продвижение</u> → Реферальные системы |                     |          |                   |  |
|-----------------------------------------------------|---------------------|----------|-------------------|--|
| Поисковая оптимизация Социальные сети               | Реферальные системы | Рассылки | Отзывы о магазине |  |
| Реферальные системы Настройки                       |                     |          |                   |  |
| Реферальные системы                                 | Добавить категорию  |          |                   |  |
| Название                                            | Дей                 | ствия    |                   |  |
| Участник                                            | + ,                 | • • •    |                   |  |
|                                                     |                     |          |                   |  |
|                                                     |                     |          |                   |  |
|                                                     |                     |          |                   |  |
|                                                     |                     |          |                   |  |
|                                                     |                     |          |                   |  |
|                                                     |                     |          |                   |  |
|                                                     |                     |          |                   |  |
|                                                     |                     |          |                   |  |

В открывшейся форме заполняем название для категории участников:

| Продвижение > Реферальная п                   | рограмма → Добавл | пение новой категории |          |                   |
|-----------------------------------------------|-------------------|-----------------------|----------|-------------------|
| Поисковая оптимизация Сс                      | циальные сети     | Реферальные системы   | Рассылки | Отзывы о магазине |
| еферальные системы Наст                       | ройки             |                       |          |                   |
| обавление но                                  | зой кате          | гории                 |          |                   |
| •                                             |                   | •                     |          |                   |
| Название 📀                                    | Доходы от         | 1000 рублей 🚶         |          |                   |
| Процент прибыли от реферер<br>🚱               | ов                | %                     |          |                   |
| Минимальная общая сумма<br>заказов рефералов⊚ | 0                 | RUB                   |          |                   |
|                                               | Сохранит          | ъ                     | Отменить |                   |
|                                               |                   |                       |          |                   |
|                                               |                   |                       |          |                   |
|                                               |                   |                       |          |                   |
|                                               |                   |                       |          |                   |

Это название будут видеть рефереры в своем личном кабинете:

| <b>.</b> |
|----------|
|          |
|          |

Затем указываем какой процент отчислений будет получать реферер:

| Продвижение > Реферальная програ              | <u>мма</u> > Добавление новой категори | И                |                   |  |
|-----------------------------------------------|----------------------------------------|------------------|-------------------|--|
| Поисковая оптимизация Социал                  | пьные сети Реферальные                 | системы Рассылки | Отзывы о магазине |  |
| Реферальные системы Настройк                  | И                                      |                  |                   |  |
| Добавление <mark>н</mark> ово                 | й категории                            |                  |                   |  |
| Название 😡                                    | Доходы от 1000 рублей                  | ±                |                   |  |
| Процент прибыли от рефереров                  | 10 ї %                                 |                  |                   |  |
| Минимальная общая сумма<br>заказов рефералов⊚ | 0 RUB                                  |                  |                   |  |
|                                               | Сохранить                              | Отменить         |                   |  |
|                                               |                                        |                  |                   |  |
|                                               |                                        |                  |                   |  |
|                                               |                                        |                  |                   |  |

А также указываем минимальную общую сумму заказов рефералов, начиная с которой реферер будет получать отчисления (например, пока реферал не сделает заказов на 1000 рублей, реферер не начнет получать %):

|                                               | т <mark>рамма</mark> → Добавл | тение новой катего | рии       |          |                   |
|-----------------------------------------------|-------------------------------|--------------------|-----------|----------|-------------------|
| Поисковая оптимизация Соци                    | альные сети                   | Реферальнь         | е системы | Рассылки | Отзывы о магазине |
| Реферальные системы Настро                    | йки                           |                    |           |          |                   |
| Добавление нов                                | ой кате                       | гории              |           |          |                   |
| Название 😡                                    | Доходы от                     | 1000 рублей        |           | <b>A</b> |                   |
| Процент прибыли от рефереров<br>Ø             | 10                            | %                  |           |          |                   |
| Минимальная общая сумма<br>заказов рефералов⊚ | 1000                          | RUB                |           |          |                   |
|                                               | Сохранит                      | ГЬ                 | От        | менить   |                   |
|                                               |                               |                    |           |          |                   |

Валюта для указания минимальной суммы берется из параметра «Валюта внутренних расчетов»:

| 🏲 Заказы           | Валюта Стоимость Скилки Банкир         |
|--------------------|----------------------------------------|
| \$ Ценообразование | Валюта                                 |
| 🍽 Продвижение      | Валюта внутренних расчетов: <b>RUB</b> |
| Содержание         |                                        |
| 📰 Каталог          | Валюты провайдеров<br>Таобао - CNY     |
| 🐮 Пользователи     | Склад - CNY<br>1688.com - CNY          |
| 🗲 Конфигурация     | Валюты                                 |

Сохраняем категорию:

| 🖀 > <u>Продвижение</u> > <u>Реферальная програ</u> | <u>мма</u> → Добавл | тение новой категории |          |                   |  |
|----------------------------------------------------|---------------------|-----------------------|----------|-------------------|--|
| Поисковая оптимизация Социа                        | пьные сети          | Реферальные системы   | Рассылки | Отзывы о магазине |  |
| Реферальные системы Настройк                       | и                   |                       |          |                   |  |
| Добавление ново                                    | й кате              | гории                 |          |                   |  |
| Название 😡                                         | Доходы от           | 1000 рублей           | 1        |                   |  |
| Процент прибыли от рефереров                       | 10                  | %                     |          |                   |  |
| Минимальная общая сумма<br>заказов рефералов⊚      | 1000                | RUB                   |          |                   |  |
|                                                    | Сохранит            | От                    | менить   |                   |  |
|                                                    |                     |                       |          |                   |  |
|                                                    |                     |                       |          |                   |  |
|                                                    |                     |                       |          |                   |  |

#### Настройка дней действия системы для реферера

#### Переходим в раздел «Настройки»:

| Продвижение > Реферальные системы                                 |                     |          |                   |
|-------------------------------------------------------------------|---------------------|----------|-------------------|
| Поисковая оптимизация Социальные сети                             | Реферальные системы | Рассылки | Отзывы о магазине |
| Реферальные системы Настройки<br>Мастройки<br>Реферальные системы | Добавить категорию  |          |                   |
| Название                                                          | Дей                 | ствия    |                   |
| Участник                                                          | + ,                 | • • •    |                   |
| <u>Доходы от 1000 рублей</u>                                      | +,                  |          |                   |
|                                                                   |                     |          |                   |

Здесь можно указать количество дней действия реферальной системы для реферала (срок после которого реферер перестанет получать проценты с заказов приглашенного реферала). Указывается в днях:

| 🖀 > <u>Продвижение</u> > <u>Реферал</u>          | <u>ьная программа</u> → Настро | йки                 |          |                   |
|--------------------------------------------------|--------------------------------|---------------------|----------|-------------------|
| Поисковая оптимизация                            | Социальные сети                | Реферальные системы | Рассылки | Отзывы о магазине |
| Реферальные системы                              | Настройки                      |                     |          |                   |
| Настройки                                        |                                |                     |          |                   |
| Срок активности рефера<br>(указывается в днях) 🚱 | ала (б ј                       | 8                   | ××       |                   |
|                                                  |                                |                     |          |                   |
|                                                  |                                |                     |          |                   |
|                                                  |                                |                     |          |                   |
|                                                  |                                |                     |          |                   |
|                                                  |                                |                     |          |                   |
|                                                  |                                |                     |          |                   |

Сохраняем настройку, нажав на кнопку с галочкой:

| 🖀 > <u>Продвижение</u> > <u>Реферал</u>          | ьная программа > | Настройки   |                |          |                   |  |
|--------------------------------------------------|------------------|-------------|----------------|----------|-------------------|--|
| Поисковая оптимизация                            | Социальные       | сети Рефера | альные системы | Рассылки | Отзывы о магазине |  |
| Реферальные системы                              | Настройки        |             |                |          |                   |  |
| Настройки                                        |                  |             |                |          |                   |  |
| Срок активности рефера<br>(указывается в днях) 🥹 | ала 5            |             | ٢              | ×        |                   |  |
|                                                  |                  |             |                |          |                   |  |
|                                                  |                  |             |                |          |                   |  |
|                                                  |                  |             |                |          |                   |  |

### Работа с реферерами

#### Добавление пользователей в категорию

Открываем вкладку «Реферальные системы» в разделе «Продвижение»:

| 📜 Заказы        | ♣ → <u>Продвижение</u> → Реферальные системы |                              |                   |
|-----------------|----------------------------------------------|------------------------------|-------------------|
| A               | Поисковая оптимизация Социальные сети        | Реферальные системы Рассылки | Отзывы о магазине |
| Ценообразование | Реферальные системы Настройки                |                              |                   |
| Продвижение     | Реферальные системы                          | Добавить категорию           |                   |
| Содержание      | Название                                     | Действия                     |                   |
|                 | Участник                                     | + 🛔 📝 🔇                      |                   |
| 📰 Каталог       | Доходы от 1000 рублей                        | + 🛔 🕜 🔇                      |                   |
| В Пользователи  |                                              |                              |                   |
| 🖋 Конфигурация  |                                              |                              |                   |
| П Отчеты        |                                              |                              |                   |
| 🔅 Плагины       |                                              |                              |                   |
|                 |                                              |                              |                   |

Выбираем категорию, в которую будем добавлять участников:

| 🖀 > <u>Продвижение</u> > Реферали | ьные системы     |                     |          |                   |
|-----------------------------------|------------------|---------------------|----------|-------------------|
| Поисковая оптимизация             | Социальные сети  | Реферальные системы | Рассылки | Отзывы о магазине |
| Реферальные системы               | <u>Настройки</u> |                     |          |                   |
| Реферальны                        | е системы        | Добавить категорию  |          |                   |
| Название                          |                  | Дей                 | ствия    |                   |
| Участник                          |                  | + ,                 | • • •    |                   |
| <u>Доходы от 1000 рублей</u>      |                  | +                   | • • •    |                   |
|                                   |                  |                     |          |                   |
|                                   |                  |                     |          |                   |
|                                   |                  |                     |          |                   |
|                                   |                  |                     |          |                   |
|                                   |                  |                     |          |                   |
|                                   |                  |                     |          |                   |

Нажимаем на кнопку «Добавить пользователя»:

| ы Рассылки | Отзывы о магазине               |
|------------|---------------------------------|
|            |                                 |
| оию        |                                 |
| Действия   |                                 |
| + 🕹 🕜 🕴    |                                 |
| + 🛔 🗹 🖸    |                                 |
| J          |                                 |
|            |                                 |
|            |                                 |
|            |                                 |
|            | рию<br>Действия<br>+ 🛓 🗭 😒<br>+ |

Начинаем вводить первые буквы логина пользователя в открывшемся окошке:

| Продвижение > Реферальные систен<br>Продвижение > Реферальные систен | ИЫ                     |           |         |          |          |
|----------------------------------------------------------------------|------------------------|-----------|---------|----------|----------|
| Поисковая оптимизация Социа                                          | льные сети Реферальные | системы Р | ассылки | Отзывы о | магазине |
| Реферальные системы Настройк                                         | <u>N</u>               |           |         |          |          |
| Реферальные сис                                                      | СТЕМЫ Добавить         | категорию |         |          |          |
| Название                                                             |                        | Действ    | ия      |          |          |
| Участник                                                             |                        | + 🙇       | 8 8     |          |          |
| <u>Доходы от 1000 рублей</u>                                         |                        | +         | 80      |          |          |
|                                                                      | test                   | I 🖷       | •       | ĸ        |          |
|                                                                      | test-user2             | 2         |         |          |          |
|                                                                      | tester                 |           |         |          |          |
|                                                                      | test-user              |           |         |          |          |

Выбираем кликом мышки из списка нужного пользователя:

| 希 > <u>Продвижение</u> > Реферальные системы |                       |                  |          |          |  |  |
|----------------------------------------------|-----------------------|------------------|----------|----------|--|--|
| Поисковая оптимизация Социал                 | ьные сети Реферальные | системы Рассылки | Отзывы о | магазине |  |  |
| Реферальные системы Настройки                |                       |                  |          |          |  |  |
| Реферальные сис                              | Темы Добавить         | категорию        |          |          |  |  |
| Название                                     |                       | Действия         |          |          |  |  |
| <u>Участник</u>                              |                       | + 🛓 🗭 🕴          | ]        | -        |  |  |
| Доходы от 1000 рублей                        |                       | + 🕹 🕑 🕴          |          |          |  |  |
|                                              | test                  |                  | ×        |          |  |  |
|                                              | test-user2            | 2                |          |          |  |  |
|                                              | tester                |                  |          |          |  |  |
|                                              | test-user             | tu               |          |          |  |  |
|                                              |                       |                  |          |          |  |  |
|                                              |                       |                  |          |          |  |  |

И добавляем пользователя, нажав кнопку с галочкой:

| 🖀 > <u>Продвижение</u> > Реферальные системы |                  |                     |          |                   |  |  |
|----------------------------------------------|------------------|---------------------|----------|-------------------|--|--|
| Поисковая оптимизация                        | Социальные сети  | Реферальные системы | Рассылки | Отзывы о магазине |  |  |
| Реферальные системы                          | <u>Настройки</u> |                     |          |                   |  |  |
| Реферальны                                   | е системы        | Добавить категорию  |          |                   |  |  |
| Название                                     |                  | Дей                 | ствия    |                   |  |  |
| Участник                                     |                  | +                   |          |                   |  |  |
| Доходы от 1000 рублей                        |                  | +                   |          |                   |  |  |
|                                              |                  | test-user           | s 🔽      | ×                 |  |  |
|                                              |                  |                     | 40       |                   |  |  |
|                                              |                  |                     |          |                   |  |  |
|                                              |                  |                     |          |                   |  |  |
|                                              |                  |                     |          |                   |  |  |
|                                              |                  |                     |          |                   |  |  |

Готово. Пользователь добавлен и стал реферером.

#### Редактировать список рефереров

Внимание! переход реферера (отца) в группу, осуществляется автоматически после каждого начисления бонусов (в зависимости от суммы на которую заказали сыновья, отец попадает в нужную группу).

| 📜 Заказы           | Продвижение > Реферальные системы     |                         |                          |  |  |
|--------------------|---------------------------------------|-------------------------|--------------------------|--|--|
|                    | Поисковая оптимизация Социальные сети | Реферальные системы Рас | ссылки Отзывы о магазине |  |  |
| \$ Ценообразование | Реферальные системы Настройки         |                         |                          |  |  |
| Продвижение        | Реферальные системы                   | Добавить категорию      |                          |  |  |
| Содержание         | Название                              | Действия                |                          |  |  |
|                    | <u>Участник</u>                       | + 🚢                     | 3 8                      |  |  |
| 📰 Каталог          | Доходы от 1000 рублей                 | + 🚨                     | 8 0                      |  |  |
| 🐸 Пользователи     |                                       |                         |                          |  |  |
| 📌 Конфигурация     |                                       |                         |                          |  |  |
| 📶 Отчеты           |                                       |                         |                          |  |  |
| 🔅 Плагины          |                                       |                         |                          |  |  |
|                    |                                       |                         |                          |  |  |

Для редактирования списка рефереров, заходим на вкладку «Реферальные системы» в разделе «Продвижение»:

Выбираем категорию, в которой будем редактировать список рефереров и нажимаем на название категории:

| Поисковая оптимизация | Социальные сети       | Реферальные системы | Рассылки | Отзывы о магазине |  |
|-----------------------|-----------------------|---------------------|----------|-------------------|--|
| Реферальные системы   | <u>Настройки</u>      |                     |          |                   |  |
| Реферальны            | е системы             | Добавить категорию  |          |                   |  |
| Название              |                       | Дей                 | ствия    |                   |  |
| <u>Участник</u>       |                       | +                   | • • •    |                   |  |
| Доходы от 1000 рублей |                       | +                   |          |                   |  |
| Просмотреть списон    | к пользователей в ски | дке                 |          |                   |  |
|                       |                       |                     |          |                   |  |
|                       |                       |                     |          |                   |  |
|                       |                       |                     |          |                   |  |
|                       |                       |                     |          |                   |  |

В открывшемся списке можно посмотреть участников категории, какой у них баланс, а также перейти в детализацию пользователя:

| 🖀 > <u>Продвижение</u> > <u>Реферальная программа</u> > Категория "Доходы от 1000 рублей" |                  |                     |          |             |         |
|-------------------------------------------------------------------------------------------|------------------|---------------------|----------|-------------|---------|
| Поисковая оптимизация                                                                     | Социальные сети  | Реферальные системы | Рассылки | Отзывы о ма | агазине |
| Реферальные системы                                                                       | <u>Настройки</u> |                     |          |             |         |
| Категория "Д                                                                              | Доходы от 1      | 000 рублей"         |          |             |         |
| • •                                                                                       | • • •            |                     |          |             |         |
|                                                                                           |                  |                     |          |             |         |
| Имя                                                                                       | Дата             | Баланс              | Де       | йствия      |         |
| test-user                                                                                 | 2017-10-01       | 0.000               | 0        |             |         |
| Добавить пользователя                                                                     |                  |                     |          |             |         |
|                                                                                           |                  |                     |          |             |         |
|                                                                                           |                  |                     |          |             |         |
|                                                                                           |                  |                     |          |             |         |
|                                                                                           |                  |                     |          |             |         |
|                                                                                           |                  |                     |          |             |         |

С этой же страницы можно добавить пользователя в список и сделать его реферером:

| 🖀 → <u>Продвижение</u> → <u>Реферальная программа</u> → Категория "Доходы от 1000 рублей" |                  |                     |          |          |          |  |
|-------------------------------------------------------------------------------------------|------------------|---------------------|----------|----------|----------|--|
| Поисковая оптимизация                                                                     | Социальные сети  | Реферальные системы | Рассылки | Отзывы о | магазине |  |
| Реферальные системы                                                                       | <u>Настройки</u> |                     |          |          |          |  |
| Категория "Д                                                                              | оходы от 1       | 000 рублей"         |          |          |          |  |
|                                                                                           |                  |                     |          |          |          |  |
|                                                                                           | _                | _                   | _        | J        |          |  |
| Имя                                                                                       | Дата             | Баланс              | Де       | йствия   |          |  |
| test-user                                                                                 | 2017-10-01       | 0.000               | 0        |          |          |  |
| Добавить пользователя                                                                     |                  |                     |          |          |          |  |
|                                                                                           |                  |                     |          |          |          |  |

Или удалить пользователя из списка (снять статус реферера):

| 🖀 > <u>Продвижение</u> > <u>Рефера</u> | <u>пьная программа</u> → Категор | ия "Доходы от 1000 рублей" |          |             |           |
|----------------------------------------|----------------------------------|----------------------------|----------|-------------|-----------|
| Поисковая оптимизация                  | Социальные сети                  | Реферальные системы        | Рассылки | Отзывы о г  | магазине  |
| Реферальные системы                    | <u>Настройки</u>                 |                            |          |             |           |
| Категория "Д                           | оходы от 1                       | 000 рублей"                |          |             |           |
|                                        |                                  |                            |          |             |           |
|                                        |                                  |                            |          |             |           |
| Имя                                    | Дата                             | Баланс                     | Де       | йствия      |           |
| test-user                              | 2017-10-01                       | 0.000                      | •        | Ìm          |           |
| Добавить пользователя                  |                                  |                            | 5        | удалить пол | ьзователя |
|                                        |                                  |                            |          |             |           |
|                                        |                                  |                            |          |             |           |
|                                        |                                  |                            |          |             |           |

### Посмотреть доходы реферера

Чтобы увидеть доходы реферера, необходимо зайти в детализацию его логина:

| 🖀 → <u>Продвижение</u> → <u>Реферальная программа</u> → Категория "Доходы от 1000 рублей" |                 |                     |          |          |          |  |
|-------------------------------------------------------------------------------------------|-----------------|---------------------|----------|----------|----------|--|
| Поисковая оптимизация                                                                     | Социальные сети | Реферальные системы | Рассылки | Отзывы о | магазине |  |
| Реферальные системы                                                                       | Настройки       |                     |          |          |          |  |
| Категория "Д                                                                              | оходы от 1      | 000 рублей"         |          |          |          |  |
|                                                                                           |                 |                     |          |          |          |  |
|                                                                                           |                 |                     |          |          |          |  |
| Имя                                                                                       | Дата            | Баланс              | Де       | йствия   |          |  |
| test-user                                                                                 | 2017-10-01      | 0.000               | O        |          |          |  |
| Добавить пользователя                                                                     |                 |                     |          |          |          |  |
|                                                                                           |                 |                     |          |          |          |  |
|                                                                                           |                 |                     |          |          |          |  |
|                                                                                           |                 |                     |          |          |          |  |
|                                                                                           |                 |                     |          |          |          |  |
|                                                                                           |                 |                     |          |          |          |  |

Открыть вкладку «Счет»:

| F        | Заказы          | <b>∦</b> → <u>Пользователи</u> → <u>Покупатели</u> → Test- | user                |             |            |
|----------|-----------------|------------------------------------------------------------|---------------------|-------------|------------|
|          |                 | Покупатели Администраторы                                  | Роли Настройки      |             |            |
| Ş        | Ценообразование | Test-user                                                  |                     |             |            |
| <b>i</b> | Продвижение     | О покупателе Счет Заказы                                   |                     |             |            |
| Ŀ        | Содержание      | €                                                          |                     |             |            |
|          | Каталог         | Счет                                                       |                     |             |            |
|          | Пользователи    | lvan lvanov                                                |                     |             |            |
| æ        | Конфигурация    | ID пользователя<br>Средства 😡                              | 483608<br>0.00 руб. | • Зачислить |            |
|          | Отчеты          |                                                            |                     |             |            |
|          |                 | Операции                                                   |                     |             |            |
|          | Плагины         | Показать действия операторов                               |                     |             |            |
|          |                 | Дата                                                       |                     | Сумма       | Примечание |

И в таблице внизу будут суммы, которые помечеты коментарием «Ручное корректирование Реферальный бонус»:

| 0                                                                                                    | 2                                                                                                    |                                                                                                    |  |
|----------------------------------------------------------------------------------------------------|----------------------------------------------------------------------------------------------------|----------------------------------------------------------------------------------------------------|--|
| Опокупателе Счет                                                                                                    | Заказы                                                                                                    |                                                                                                    |  |
| Счет                                                                                                    |                                                                                                    |                                                                                                    |  |
| Ivan Ivanov                                                                                                    |                                                                                                    |                                                                                                    |  |
| ID пользователя                                                                                                    | 483608                                                                                                    |                                                                                                    |  |
| Средства 🚱                                                                                                    | 18643.5                                                                                                    | 0 руб. 🖸 Зачислить 🗢 Списать                                                                                                    |  |
|                                                                                                    |                                                                                                    |                                                                                                    |  |
|                                                                                                    |                                                                                                    |                                                                                                    |  |
| _                                                                                                    |                                                                                                    |                                                                                                    |  |
| Операции                                                                                                    |                                                                                                    |                                                                                                    |  |
| Операции<br>Показать действия операт                                                                                                    | торов                                                                                                    |                                                                                                    |  |
| Операции<br>Показать действия опера<br>Дата                                                                                                    | торов<br>Сумма                                                                                                    | Примечание                                                                                                    |  |
| Операции<br>Показать действия опера<br>Дата<br>01.10.2017 (14:09:22)                                                                                                    | торов<br>Сумма<br>43.46 руб.                                                                                                    | Примечание<br>Ручное корректирование Реферальный бонус. Order #ORD-0000000067 от реферала № 727352, 10% от суммы 434.56                                                                                                    |  |
| Операции<br>Показать действия опера<br>Дата<br>01.10.2017 (14.09.22)<br>01.10.2017 (14.05.43)                                                                            | торов<br>Сумма<br>43.46 руб.<br>232.04 руб.                                                                                       | Примечание<br>Ручное корректирование Реферальный бонус. Order #ORD-000000067 от реферала № 727352, 10% от суммы 434.56<br>Ручное корректирование Реферальный бонус. Order #ORD-0000000088 от реферала № 727352, 10% от суммы 2320.4                                                                                                    |  |
| Операции<br>Показать действия опера<br>Дата<br>01.10.2017 (14.09:22)<br>01.10.2017 (14.05:43)<br>01.10.2017 (13.48:21)                                                   | торов<br>Сумма<br>43.46 руб.<br>232.04 руб.<br>-1632 руб.                                                                         | Примечание           Ручное корректирование Реферальный бонус. Order #ORD-000000067 от реферала № 727352, 10% от суммы 434.56           Ручное корректирование Реферальный бонус. Order #ORD-000000068 от реферала № 727352, 10% от суммы 2320.4           Оплата заказа с лицевого счега (ORD-000000011)                                                                                                    |  |
| Операции<br>Токазать действия опера<br>Дата<br>01.10.2017 (14:09:22)<br>01.10.2017 (14:05:43)<br>01.10.2017 (13:48:21)<br>01.10.2017 (13:48:05)                          | торов<br>Сумма<br>43.46 руб.<br>232.04 руб.<br>1632 руб.<br>20000 руб.                                                            | Примечание           Ручное корректирование Реферальный бонус. Order #ORD-000000067 от реферала № 727352, 10% от суммы 434.56           Ручное корректирование Реферальный бонус. Order #ORD-0000000068 от реферала № 727352, 10% от суммы 2320.4           Оплата заказа с лицевого счета (ORD-000000011)           Ручное корректирование                                                                                                    |  |
| Операции<br>Показать действия опера<br>дата<br>01.10.2017 (14:09:22)<br>01.10.2017 (14:05:43)<br>01.10.2017 (13:48:21)<br>01.10.2017 (13:48:05)<br>01.06.2015 (11:49:39) | Cymma           43.46 py6.           232.04 py6.           -1632 py6.           20000 py6.           -100 py6.                    | Примечание           Ручное корректирование Реферальный бонус. Order #ORD-0000000067 от реферала № 727352, 10% от суммы 434.56           Ручное корректирование Реферальный бонус. Order #ORD-0000000068 от реферала № 727352, 10% от суммы 2320.4           Оплата заказа с лицевого счета (ORD-000000011)           Ручное корректирование           Ручное корректирование           Ручное корректирование           Ручное корректирование                                           |  |
| Операции<br>Показать действия опера<br>Дата<br>01.10.2017 (14.09.22)<br>01.10.2017 (14.05.43)<br>01.10.2017 (13.48.21)<br>01.10.2017 (13.48.05)<br>01.06.2015 (11.46.31) | Cymma           43.46 py6.           232.04 py6.           -1632 py6.           20000 py6.           -100 py6.           100 py5. | Примечание           Ручное корректирование Реферальный бонус. Order #ORD-000000067 от реферала № 727352, 10% от суммы 434.56           Ручное корректирование Реферальный бонус. Order #ORD-000000068 от реферала № 727352, 10% от суммы 2320.4           Оплата заказа с лицевого счета (ORD-0000000011)           Ручное корректирование           Ручное корректирование           Ручное корректирование           Ручное корректирование test           Ручное корректирование test |  |

#### Редактировать условия в категории

Для редактирования условий для рефереров, заходим на вкладку «Реферальные системы» в разделе «Продвижение»:

| 🏲 Заказы           | 🖀 > <u>Продвижение</u> > Реферальные системы |                     |          |                   |  |
|--------------------|----------------------------------------------|---------------------|----------|-------------------|--|
|                    | Поисковая оптимизация Социальные сети        | Реферальные системы | Рассылки | Отзывы о магазине |  |
| \$ Ценообразование | Реферальные системы Настройки                |                     |          |                   |  |
| Продвижение        | Реферальные системы                          | Добавить категорию  |          |                   |  |
| Содержание         | Название                                     | Дейс                | твия     |                   |  |
|                    | Участник                                     | + 4                 | 20       |                   |  |
| 📰 Каталог          | Доходы от 1000 рублей                        | + 4                 | 20       |                   |  |
| 🐸 Пользователи     |                                              |                     |          |                   |  |
| 差 Конфигурация     |                                              |                     |          |                   |  |
| Отчеты             |                                              |                     |          |                   |  |
| 🔅 Плагины          |                                              |                     |          |                   |  |
|                    |                                              |                     |          |                   |  |

Выбираем категорию, которую будем редактировать и нажимаем кнопку с карандашом:

| > <u>Продвижение</u> > Рефераль | ные системы     |                     |          |                   |
|---------------------------------|-----------------|---------------------|----------|-------------------|
| Поисковая оптимизация           | Социальные сети | Реферальные системы | Рассылки | Отзывы о магазине |
| Реферальные системы             | Настройки       |                     |          |                   |
| Реферальны                      | е системы       | Добавить категорию  |          |                   |
| Название                        |                 | Дей                 | ствия    |                   |
| <u>Участник</u>                 |                 | + (                 |          |                   |
| <u>Доходы от 1000 рублей</u>    |                 | +                   |          |                   |
|                                 |                 |                     |          |                   |
|                                 |                 |                     |          |                   |
|                                 |                 |                     |          |                   |

Откроется уже знакомая нам форма реферальной категории, где можно вносить измнения:

| 倄 > <u>Продвижение</u> > <u>Реферальная програ</u> | амма → <u>Категория «Доходы от 1000 ру</u> | <u>/блей»</u> > Редактирование | категории         |
|----------------------------------------------------|--------------------------------------------|--------------------------------|-------------------|
| Поисковая оптимизация Социа                        | льные сети Реферальные си                  | стемы Рассылки                 | Отзывы о магазине |
| Реферальные системы Настройк                       | <u>5/1</u>                                 |                                |                   |
| Редактирование к                                   | атегории «Дохо                             | оды от 100                     | 0 рублей»         |
|                                                    |                                            |                                |                   |
| Название 🚱                                         | Доходы от 1000 рублей                      | ±.                             |                   |
| Процент прибыли от рефереров<br>😡                  | 10 %                                       |                                |                   |
| Минимальная общая сумма<br>заказов рефералов 😡     | 1000 RUB                                   |                                |                   |
|                                                    | Сохранить                                  | Отменить                       |                   |
|                                                    |                                            |                                |                   |
|                                                    |                                            |                                |                   |
|                                                    |                                            |                                |                   |

### Удалить категорию

| (i) | Важно!                                                                                                    |
|-----|----------------------------------------------------------------------------------------------------|
|     | Категории реферальной системы удаляются без возможности восстановления (придется создавать всё заново и<br>добавлять пользователей). |

Чтобы удалить категорию, заходим на вкладку «Реферальные системы» в разделе «Продвижение»:

| 📜 Заказы           | 🖀 > <u>Продвижение</u> > Реферальные системы |                     |          |                   |  |
|--------------------|----------------------------------------------|---------------------|----------|-------------------|--|
|                    | Поисковая оптимизация Социальные сети        | Реферальные системы | Рассылки | Отзывы о магазине |  |
| \$ Ценообразование | Реферальные системы Настройки                | u - u               |          |                   |  |
| Продвижение        | Реферальные системы                          | Добавить категорию  |          |                   |  |
| Содержание         | Название                                     | Дейс                | твия     |                   |  |
|                    | Участник                                     | + 4                 | 3        |                   |  |
| 📰 Каталог          | Доходы от 1000 рублей                        | + 4                 | 20       |                   |  |
| 🐸 Пользователи     |                                              |                     |          |                   |  |
| 🖋 Конфигурация     |                                              |                     |          |                   |  |
|                    |                                              |                     |          |                   |  |
| 🔅 Плагины          |                                              |                     |          |                   |  |
|                    |                                              |                     |          |                   |  |

Выбираем категорию, которую будем удалять и нажимаем кнопку с крестиком:

| Поисковая оптимизация Социальные сети Реферальные системы Рассылки Отзывы о магазине          Реферальные системы       Настройки         Реферальные системы       Настройки         Мазвание       Добавить категорию         Участник       + • • • • •         Доходы от 1000 рублей       + • • • • |                        |                  |                     |          |                   |
|----------------------------------------------------------------------------------------------------|------------------------|------------------|---------------------|----------|-------------------|
| Поисковая оптимизация         Социальные сети         Реферальные системы         Рассылки         Отзывы о магазине           Реферальные системы         Настройки         Добавить категорию            Мазвание         Действия                                                                     | Продвижение > Рефералы | ные системы      |                     |          |                   |
| Реферальные системы       Настройки         Реферальные системы       Добавить категорию         Название       Действия         Участник       + • • • • • •         Доходы от 1000 рублей       + • • • • •                                                                                            | Поисковая оптимизация  | Социальные сети  | Реферальные системы | Рассылки | Отзывы о магазине |
| Реферальные системы       Добавить категорию         Название       Действия         Участник       + • • • • • •         Доходы от 1000 рублей       + • • • • • •                                                                                                    | Реферальные системы    | <u>Настройки</u> |                     |          |                   |
| Название         Действия           Участник         + ▲ ② ③           Доходы от 1000 рублей         + ▲ ③ ④                                                                                                    | Реферальные            | е системы        | Добавить категорию  |          |                   |
| <u>Участник</u> + <b>≜</b>                                                                                                    | Название               |                  | Дей                 | ствия    |                   |
| Доходы от 1000 рублей + 🛎 🖉 💽                                                                                                    | <u>Участник</u>        |                  | + (                 |          |                   |
|                                                                                                    | Доходы от 1000 рублей  |                  | + (                 |          |                   |
|                                                                                                    |                        |                  |                     |          |                   |
|                                                                                                    |                        |                  |                     |          |                   |
|                                                                                                    |                        |                  |                     |          |                   |

#### Для удаления требуется подтверждение действия:

| H | Вы уверены ч | то хотите удалить <b>ка</b> | тегорию? |  | ×        | c |
|---|--------------|-----------------------------|----------|--|----------|---|
| ſ | Удалить      |                             |          |  | Отменить |   |
|   |              | Дей                         | ствия    |  |          |   |

# Выстраиваем реферальную систему

Чтобы система работала максимально эффективно, необходимо создать несколько ступеней для продвижения рефереров. Тогда у рефереров будет огромный стимул привлекать все больше и больше рефералов по своей ссылке.

Для выстраивания системы необходимо создать несколько категорий (далее цифры и названия будут просто для примера и наглядости. Указаны название, процент отчисления и минимальная общая сумма):

- 1. Участник 0% и 0 рублей.
- Начинающий 5% и 2000 рублей.
   Продвинутый 7% и 4000 рублей.
- 4. Гуру 10% и 10000 рублей.

В первую группу вносим всех-всех пользователей, которые регистрируются (или соглашаются принять участие в акции и тп). А дальше, в звисимости от успехов реферера группа может измениться. Изменение группы происходит после начисления бонусов.

Например, был реферер в группе «Участник», а потом его реферал сделал заказ на 2000 рублей, тогда группа реферера изменится на «Начинающий» и он будет получать со следующего заказа 7%. А если рефералы пришли сделали заказы на 10000 рублей, то реферер окажется в группе «Гуру», минуя предыдущие ступени и со следующего заказов рефералов будет получать 10%

Это справедливо ко всем заказам рефералов. То есть 1 реферал, совершивший заказ на 10000 рублей равен по силе продвижения реферера 10 рефералам, купившим каждый на 1000 рублей.

## Регистрация пользователя по реферальной ссылке

При регистрации пользователя добавляется еще одно поле: логин друга (реферера). Если клиент перешел на страницу регистрации по реферальной ссылке, то поле заполняется автоматически.

| or comm<br>Shor | erce<br><b>)</b>                                                     | Демонстр                      | ационный маг       | азин системы ОТ Commerce         |   | Войти   Регистрация |
|-----------------|----------------------------------------------------------------------|-------------------------------|--------------------|----------------------------------|---|---------------------|
| Категории 👻     | Бренды                                                               |                               | <b>Q</b> Поиск ср  | еди 800 000 000 товаров из Китая |   | Найти               |
|                 | Главная > Зарегистрироваться                                         |                               | 📁 Ταοδα            | р 🎦 Склад 🧀 1688.com             |   |                     |
|                 | Вход в личный кабинет                                                | Регистрация Восста            | ановление парол    | я                                |   |                     |
|                 | Логин * test-user-007                                                | 7                             |                    |                                  |   |                     |
|                 | Email * test@test.co                                                 | m                             |                    |                                  |   |                     |
|                 | Пароль *<br>Длина пароля не менее 6 симво                            | Ф                             |                    |                                  |   |                     |
| ſ               | Логин друга<br>(не<br>обязательно)<br>Впишите логин друга, который г | пригласил вас зарегистрироват | гься на нашем сайт | a.                               |   |                     |
|                 | 83                                                                   | 8422                          | ведите код *:      | -                                | 2 |                     |
|                 | 🗏 Я прини                                                            | маю пользовательское с        | оглашение          |                                  |   |                     |
|                 | Поля, помеченные звездоч                                             | ками, обязательны для за      | полнения.          |                                  |   |                     |
|                 | Зарегист                                                             | рироваться                    |                    |                                  |   |                     |

После регистрации реферальная ссылка доступна в личном кабинете:

| Категории 👻 | Бренды                   | Q Поиск сре<br>Э Таобао                         | ди 800 000 000 товар<br>🎦 Склад 🛛 🙋 1 | ов из Китая<br>688.com   |                                  | Найти |
|-------------|--------------------------|-------------------------------------------------|---------------------------------------|--------------------------|----------------------------------|-------|
|             | Главная > Личный кабинет |                                                 |                                       |                          |                                  |       |
|             | Общая информация         | Общая информ                                    | ация                                  |                          |                                  |       |
|             | Заказы                   | Петров Петр Петрович                            | Ожидает оплаты:                       | На вашем счету:          |                                  |       |
|             | Счет                     | Номер счета: 727352                             | 0 руб.                                | 7 245 руб.               | Пополнить счет                   |       |
|             | Профиль                  | Доступные скидки                                |                                       |                          |                                  |       |
|             | Служба поддержки         | Название скидки:<br>Описание скидки:<br>Скидка: |                                       |                          | 0 %                              |       |
|             | Реферальная система      | Сумма для получения скидки:                     |                                       |                          | 0 руб.                           |       |
|             |                          | ФИО и адрес получателя                          |                                       |                          |                                  | /     |
|             | Новостная рассылка       | Адрес доставки:                                 | 39408, Россия, В                      | оронеж, Самолетная 113   |                                  |       |
|             | Отписаться               | Получатель:<br>Контактные данные:               | Петр Петрович П<br>8-800-00-000, test | етров<br>@test.com       |                                  |       |
|             |                          | Изменить данные получате                        | ля                                    |                          |                                  |       |
|             | [                        | Реферальная система —                           | ://top-test.otcommerce.co             | m/register?refld=dGVzdC1 | 1c2VyLTAwN3w3MjczNTI= Konxposats |       |
|             |                          | Заказы, ожидающие действия                      |                                       |                          |                                  |       |
|             |                          | Заказы Отмененные                               | Закрытые Това                         | ары на продажу           |                                  |       |

# Как реферер получает доход?

### Добавление рефералов

Для того, чтобы реферер начал получать доход, ему необходимо сообщить свой логин будущим покупателям. Это можно сделать несколькими способами:

Посмотреть логин на вашем сайте:

| 🔀 о Главная Как заказать                              | Доставить в 🔤 🗸 📃 test-user (0 руб.) 👻 🖈 Избранное 1 🛒 Ко | орзина <b>О</b> |
|-------------------------------------------------------|-----------------------------------------------------------|-----------------|
| OT Commerce<br>Shop                                   | Демонстрационный магазин системы ОТ Commerce              |                 |
| Категории - Бренды                                    | Q Поиск среди 800 000 000 товаров из Китая                | Найти           |
|                                                       | 🐌 Таобао 🛛 🙀 Склад 🙋 1688.com                             |                 |
| Одежда                                                | ,                                                         |                 |
| Обувь                                                 | ·                                                         |                 |
| Сумки, кошельки                                       | · NAL                                                     |                 |
| Ювелирные изделия, бижутерия, украшения               | ·                                                         |                 |
| Товары для ухода за ребёнком, товары для будуш<br>мам | x                                                         |                 |
| Красота и здоровье                                    |                                                           |                 |
| Аксессуары                                            | ·                                                         |                 |
| Мобильная электроника                                 | ·                                                         | >               |
| Детский мир                                           |                                                           | Ť               |
| Спортивные товары                                     |                                                           |                 |
| Все категории                                         | E Y I I                                                   |                 |
|                                                       |                                                           |                 |
|                                                       | Товары для ухода за ребенком                              |                 |
|                                                       | $\circ \circ \circ \circ \circ \circ$                     |                 |

Получить ссылку в Личном Кабинете:

| 🐱 о Главная | Как заказать              | Доставить в 🥅 🔻 🧘 test-user (0 руб.) 👻 🛧 Избранное 1 🛒 Корзина 0                                 |
|-------------|---------------------------|--------------------------------------------------------------------------------------------------|
| OT Com      | P                         | Демонстрационный магазин системы ОТ Commerce                                                     |
| Категории 👻 | Бренды                    | Q Поиск среди 800 000 000 товаров из Китая Найти                                                 |
|             | Главная —> Личный кабинет | 😳 Таобао 🛛 🙀 Склад 🤜 1688.com                                                                    |
|             | Общая информация          | Общая информация                                                                                 |
|             | Заказы                    | Ivanov Ivan Oxwgaer onnatu: Ha sauem cvety:                                                      |
|             | Счет                      | Номер счета. 483608 1 632 руб. 0 руб.                                                            |
|             | Профиль                   | Доступные скидки —                                                                               |
|             |                           | Название сидии: 30% discount                                                                     |
|             | Служба поддержки          | Описание скидки: для покупок от \$3000                                                           |
|             | Реферальная система       | Сидиа. 3000 %<br>Сумма для получения сидри. 3000 руб.                                            |
|             | теферальная система       | ФИО и адрес получателя                                                                           |
|             | Новостная рассылка        | Annaa naaraanuu 102/22 Eananuu Taat (                                                            |
|             |                           | Appedigueration. 125125, Benapyos, rest, 1                                                       |
|             | Подписаться               | Контактные данные: testuser-1@gmail.com                                                          |
|             |                           | Изменить данные получателя                                                                       |
|             |                           | Реферальная система                                                                              |
|             |                           | Ваша реферальная ссылка: https://top-test.otcommerce.com/register?refid=dGVzdC11c2VyfDQ4M2YwOA== |
|             |                           | Octation: 0                                                                                      |

И затем передать другим покупателям ссылку или свой логин. Перейдя по ссылке, поле «Логин друга» будет заполнено сразу. Кроме того, логин реферера можно добавить во время регистрации:

| or Comr<br>Sho | p <sup>nerce</sup>                                                 | Демонстрационный магазин системы ОТ Commerce          | Войти   Регистраци |
|----------------|--------------------------------------------------------------------|-------------------------------------------------------|--------------------|
| Категории 👻    | Бренды                                                             | Q Поиск среди 800 000 000 товаров из Китая            | Hai                |
|                | Главная > Зарегистрироваться                                       | 😰 Таобао 🙀 Склад <table-cell> 🔁 1688.com</table-cell> |                    |
|                | Вход в личный кабинет                                              | Регистрация Восстановление пароля                     |                    |
|                | Логин * test-user-0                                                | 07                                                    |                    |
|                | Email * test@test.c                                                | om                                                    |                    |
|                | Пароль *<br>Длина пароля не менее 6 сим                            | волов                                                 |                    |
|                | Логин друга<br>(не<br>обязательно)<br>Впишите логин друга, который | і пригласил вас зарепистрироваться на нашем сайте.    |                    |
| l              | 8                                                                  | <b>38422</b> Введите код *:                           |                    |
|                | 🔲 Я прин                                                           | имаю пользовательское соглашение                      |                    |
|                | Поля, помеченные звездо                                            | чками, обязательны для заполнения.                    |                    |
|                | Зарегио                                                            | трироваться                                           |                    |

В своем личном кабинете реферер сможет увидеть список рефералов, которые использовали его логин во время регистрации, а также заказы, которые они сделали:

| 🔀 о Главная Ка   | к заказать                               | Доставить в 🔜 🔻 🧘 test-user (0 руб.) 👻 🖈 Избранное 1 🛒 к                                                                                                    | орзина <b>0</b> |  |  |  |  |
|------------------|------------------------------------------|----------------------------------------------------------------------------------------------------|-----------------|--|--|--|--|
| OT Comme<br>Shop | rrce<br>)                                | Демонстрационный магазин системы ОТ Commerce                                                                                                    |                 |  |  |  |  |
| Категории 👻      | Бренды                                   | Q Поиск среди 800 000 000 товаров из Китая                                                                                                    | Найти           |  |  |  |  |
|                  | Главная > Личный кабинет > Реферальная с | 😥 Таобао 🙀 Склад 🍖 1688.com                                                                                                    |                 |  |  |  |  |
|                  | Общая информация                         | Реферальная система                                                                                                    |                 |  |  |  |  |
|                  | Заказы                                   | Ваша реферальная ссылка:         http://rop-lest.otcommregister?refid=dGVzdC11c2VyIDQ4MzYwOA==Konupoваль         Копироваль           Остаток:         0           Категория:         Доходы от 1000 рублей |                 |  |  |  |  |
|                  | Счет                                     |                                                                                                    |                 |  |  |  |  |
|                  | Профиль                                  | Привлеченные пользователи                                                                                                    |                 |  |  |  |  |
|                  |                                          | Пользователь Заказы<br>test-user-007 Заказов пользователя не найдено                                                                                                    |                 |  |  |  |  |
|                  | Служба поддержки                         |                                                                                                    |                 |  |  |  |  |
|                  | Реферальная система                      |                                                                                                    |                 |  |  |  |  |
|                  |                                          | Kana anim                                                                                                    |                 |  |  |  |  |
|                  |                                          | © 2011–2017<br>© 2011–2017<br>Powered by © OT Commerce otcommerce.com                                                                                                    |                 |  |  |  |  |

### Принцип начисления дохода

Есть несколько условий начисления дохода рефереру:

- Доход начинает начисляться, когда реферал сделал два заказа.
   Учитывается стоимость товара БЕЗ учета стоимость доставки до покупателя.
   Два заказа реферала должны в сумме быть равны или больше суммы, которая указана в настройках категории рефереров:

| Продвижение > Реферальная програ               | имма → <u>Категория «Д</u> | оходы от 1000 рублей» 🕤 | Редактирование | категории         |
|------------------------------------------------|----------------------------|-------------------------|----------------|-------------------|
| Поисковая оптимизация Социа                    | льные сети Ре              | феральные системы       | Рассылки       | Отзывы о магазине |
| Реферальные системы Настройк                   | <u>.</u>                   |                         |                |                   |
| Редактирование н                               | атегори                    | и «Доходы               | от 100         | 0 рублей»         |
| Название 🕢                                     | Доходы от 1000             | рублей                  | 1              |                   |
| Процент прибыли от рефереров<br>Ø              | 10 %                       |                         |                |                   |
| Минимальная общая сумма<br>заказов рефералов 😡 | 1000 RUE                   | 3                       |                |                   |
|                                                | Сохранить                  | 0                       | тменить        |                   |
|                                                |                            |                         |                |                   |

4. Реферал должен закрыть свой заказ в личном кабинете после получения и только тогда реферер сможет получить процент с этого заказа:

| Заказы                                 | Отмене                       | нные       | Закрытые                | б Товар        | ы на продах | ку      |            |               |
|----------------------------------------|------------------------------|------------|-------------------------|----------------|-------------|---------|------------|---------------|
| Номер/Дат                              | а                            | Кол-<br>во | Цена                    | Общая<br>сумма | Оплачено    | Остаток | Состояние  |               |
| ORD-00000<br>2015-06-01<br>Статусы тов | 000011 @<br>11:52:31<br>аров | 1          | 1 539 pyő. /<br>93 pyő. | 1 632 pyő.     | 1 632 pyő.  | 0 руб.  | Отправлено | Закрыть заказ |

5. Общая сумма товаров из заказов всех рефералов для данного реферера учитывается при переходе в следующую группу реферальной программы.

#### Куда начисляются доходы реферера?

Доходы реферера начисляются на его личный счет и могут быть использованы для оплаты его заказов.

| 🔀 o Главная Как заказать                   | Доставить в 🏧 👻 👤 test-user (18 644 руб.) 👻 ★ Избранное 1 📲                                                   | Корзина О |
|--------------------------------------------|----------------------------------------------------------------------------------------------------|-----------|
| or Commerce<br>Shop                        | Демонстрационный магазин системы ОТ Commerce                                                                  |           |
| Категории 👻 Бренды                         | Q Поиск среди 800 000 000 товаров из Китая                                                                    | Найти     |
| Главная -> Личный хабинет -> Реферальная с | 😥 Таобао 💘 Склад 🛛 🔁 1688.com                                                                                 |           |
| Общая информация                           | Реферальная система                                                                                           |           |
| Заказы                                     | Baua pedepanskan counce: http://top-test.otcommerce.com/register?refid=dGVzdC11c2VyfDQ4MtzYwOA=- Ccraroc: 275 |           |
| Счет                                       | Категория: Доходы от 1000 рублей                                                                              |           |
| Профиль                                    | Привлеченные пользователи                                                                                     |           |
| Служба поддержки                           | tesl-user-007 2017-10-01 01:09:22 - Заказ на сумму 435<br>2017-10-01 01:05:43 - Заказ на сумму 2 320          | D         |
| Реферальная система                        | J                                                                                                    |           |
|                                            | Карта сайта<br>© 2011–2017<br>Powered by © OT Commerce otcommerce.com                                         |           |
|                                            |                                                                                                    |           |